## Como limpar o cache do navegador

 Pressione Ctrl + Shift + Delete ou Clique nos 3 pontinhos no canto superior direito do seu navegador

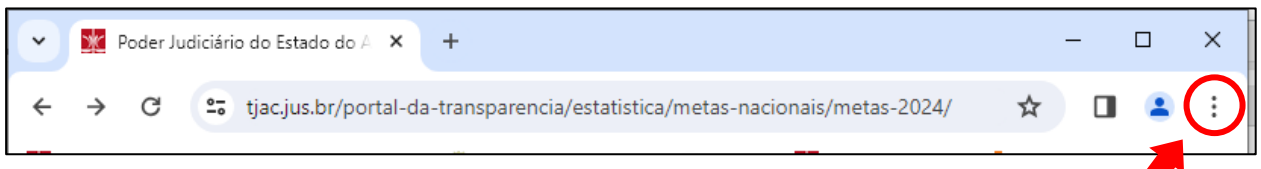

## 2) Clique em "limpar dados de navegação"

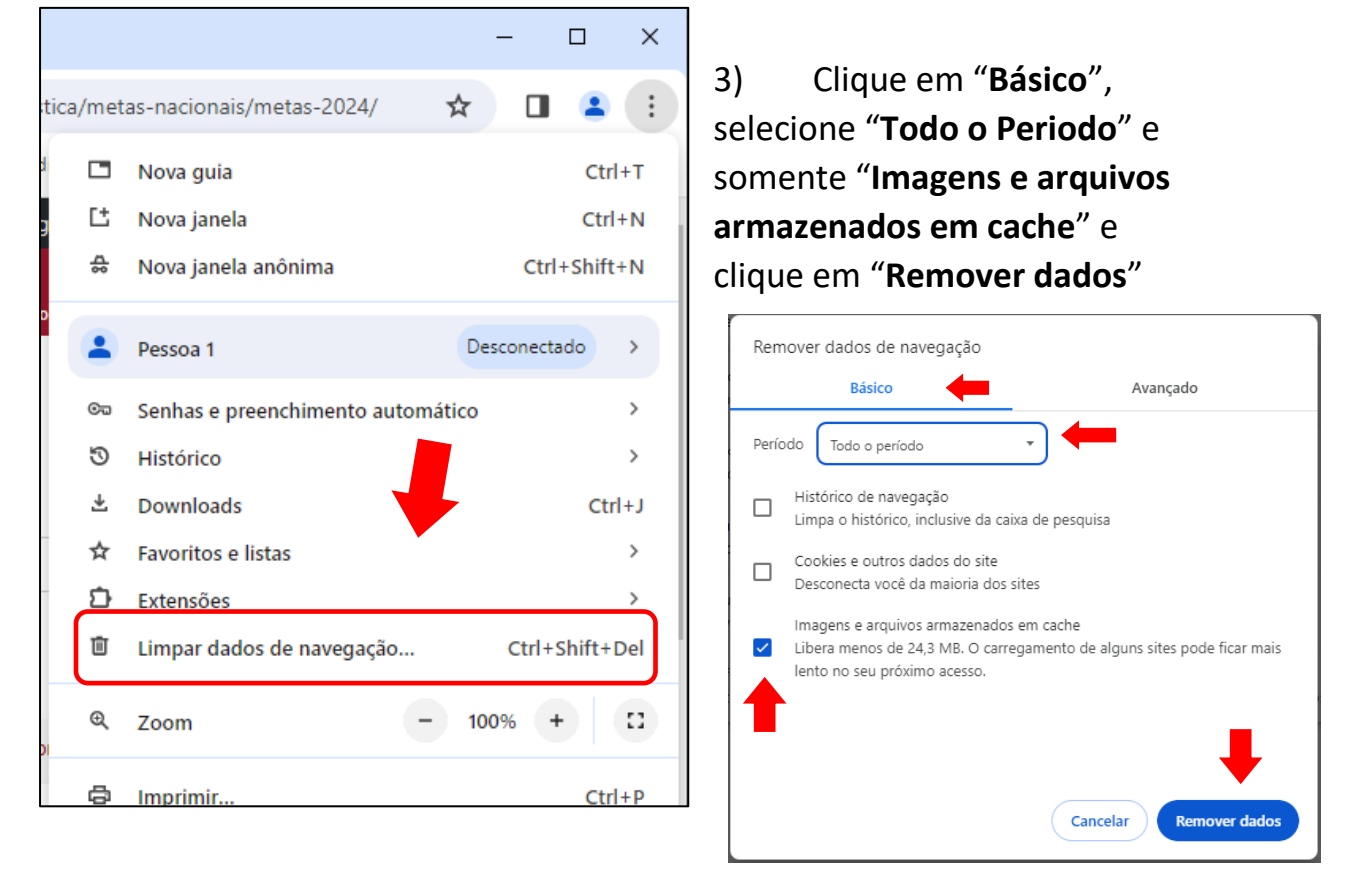

4) Atualize a página apertando o F5 ou clicando neste botão.

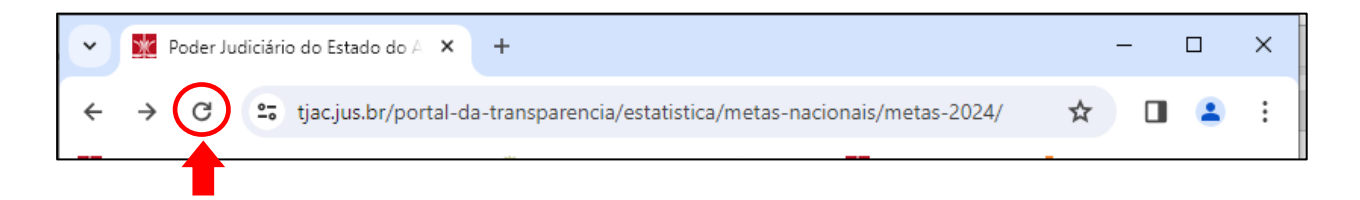